| AGM Submission Guidelines | دليل تقديم طلبات الجمعيات العامة |
|---------------------------|----------------------------------|

| Before you use sijilat system you have to know:                                          | قبل ان تستخدم نظام السجلات يجب عليك أن تعلم :                            |
|------------------------------------------------------------------------------------------|--------------------------------------------------------------------------|
| 1-Register in E-key through any government E-key                                         | 1-الحصول على مفتاح الكتروني من خلال الحكومة الألكترونية .                |
| 2- Log in to sijilat Portal <u>https://www.sijilat.bh</u>                                | 2- تسجيل دخول لموقع "سجلات" <u>https://www.sijilat.bh</u> .              |
| 3- Update the contact information in the first page to receive the System notifications. | 3- تحديث معلومات التواصل في الصفحة الأولى لاستلام تنبهات<br>النظام.      |
| 4- You need to have all your documents scanned (PDF<br>format Max file size is 3MB)      | 4- عليك بمسح الملفات المطلوبة (الحجم الأقصى للملف PDF هو 3<br>ميجا بايت) |
|                                                                                          |                                                                          |

## AGM Entering Steps in Sijilat

خطوات التسجيل في نظام السجلات لطلبات الجمعية العامة

| 1-Enter the website <u>https://www.sijilat.bh</u>                                               | 1 - ادخل الموقع - <u>https://www.sijilat.bh</u>                                                |
|-------------------------------------------------------------------------------------------------|------------------------------------------------------------------------------------------------|
| 2- Sign in using E-Key details.                                                                 | 2 - تسجيل الدخول باستخدام معلومات المفتاح الإلكتروني.                                          |
| 3- Click on E-services.                                                                         | 3 - الضغط على الخدمات الإلكترونية.                                                             |
| 4- Click on meeting request.                                                                    | 4 -اختيار طلب الاجتماع.                                                                        |
| 5- Follow entering the AGM and Chairman details and upload the required documents.              | 5 - متابعة خطوات إدخال معلومات الجمعية العمومية ورئيس<br>مجلس الإدارة وتحميل الملفات المطلوبة. |
| 6- After submitting the Meeting request an SMS and Email will be sent to your contacts details. | 6 - بعد تسليم طلب الجمعية سيتم استلام رسالة نصية و إيميل على<br>ارقام الاتصال.                 |
| 7- To follow up your application after submission click<br>Meeting Request/Status Enquiry.      | 7 - متابعة الطلبات بعد ارسالها اضغط على طلب الاجتماع<br>الاستعلام عن الحالة.                   |
| 8- Submit minutes of the meeting within 15 days from the meeting.                               | 8 – تسليم محضر اجتماع الجمعية العامة خلال 15 يوم من تاريخ<br>الاجتماع.                         |
|                                                                                                 |                                                                                                |